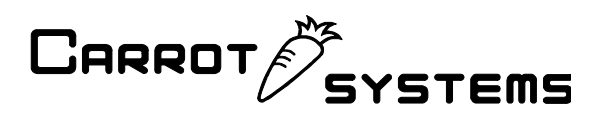

## キャロちゃん 64 インストールガイド

1. キャロちゃん 64 アプリケーションのインストール

| 画面遷移                                                                                                    | 手順                               |
|----------------------------------------------------------------------------------------------------|----------------------------------|
|                                                                                                    | 1. 「キャロちゃん 64 CD」を PC に入れます。     |
|                                                                                                    | 2. 自動的に「DVD ディスクドライブ」の           |
| dry 2017/04/06 13:05 ファイル フォルダー     Screphaned setun eve 2016/10/21 16:25 アイルフォルダー     2867 KB                                | フォルダが表示されます。                     |
| ★キロ5ゃん64インストールガイド.pdf 2016/10/24 15:21 PDF-XChange Vi 2,517 KB     ★キロ5ゃん64取り扱い説明書.pdf 2016/10/31 16:13 PDF-XChange Vi 889 KB | ※ 表示されない場合は、「エクスプロー              |
| 図1. DVD ディスクドライブ                                                                                                    | ラー」⇒[PC]⇒「DVD ディスクドライブ」          |
|                                                                                                    | を選択し、フォルダを開いてください。               |
|                                                                                                    | 3. 「CaroChan64_setup.exe」を起動します。 |
| 劣 キャロちゃん 6 4をインストールしてます - □ ×                                                                                                 | 4. インストーラーが起動されるので、              |
| キャロちゃん64 のインストール<br>へようこそ!                                                                                                    | 「次へ」を選択します。                      |
| このブログラムはキャロちゃん64をコンピュータにインス<br>トールします。もしこのアブリケーションをインストールしたくなければ「キャンセル」を埋してください。インストー                                         |                                  |
| ルを成けるには、バスペンをおします。<br>警告:このブログラムは著作権法と、国際条例によって保護<br>されています。                                                                  |                                  |
| このプログラムの全部または一部を許可なく再販したり、再<br>配布すると刑法、民法によって処罰されることがあります。                                                                    |                                  |
| CreateInstall Free 次へ > キャンセル                                                                                                 |                                  |
| 図2. インストーラー画面                                                                                                    |                                  |
| 多 キャロちゃんら 4をインストールしてます - ロ × デストネーションフォルダ                                                                                     | 5. キャロちゃん 64 アプリケーションのイン         |
| キャロちゃん64 をインストールするフォルダを選択してくださ                                                                                                | ストール先(デストネーションフォルダ)              |
| セットアッガば次のフォルダーにファイルをインストールします。<br>もし、キャロちゃん64 を違うフォルダにインストールしたければ「参<br>照」を押して別のフォルダを選択してください。                                 | を選択して、「次へ」を選択します。                |
| デストネーションフォルダ                                                                                                    |                                  |
| C.¥Program Files¥Carochan84 参照                                                                                                |                                  |
| スペースが必要です: 4.87MB<br>スペースがあります: 250.956B                                                                                      |                                  |
| - CreateInstall Free                                                                                                    |                                  |
| 図3. インストール先                                                                                                    |                                  |

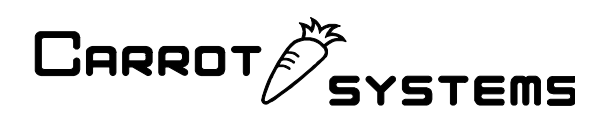

| Image: Second second s | キャロちゃん64のインストールは成功しました!         インストールを完了するために「完了」を押してください。 | 6. | インストールの完了画面が表示されるので、「完了」を選択します。                     |
|----------------------------------------------------------------------------------------------------|-------------------------------------------------------------|----|-----------------------------------------------------|
|                                                                                                    | 図4. インストール完了                                                |    |                                                     |
|                                                                                                    | <b>ジョートカット</b>                                              | 7. | 「キャロちゃん 64」のショートカット<br>がデスクトップに表示されていること<br>を確認します。 |

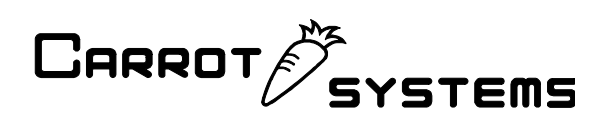

2. ドライバーのインストール(Windows 7/8.1[32/64bit]をご使用の場合)

| 画面遷移                                                                                                    | 手順                                                                                                    |
|----------------------------------------------------------------------------------------------------|----------------------------------------------------------------------------------------------------|
| $= 1 \text{ marker p}$ $= 4 \text{ minimizer p}$ $= 3 (1 \times -3) \times 2 \pi - 5 (1 \times 3) \times 2 \pi - 5 (1 \times 3) \times 2 \pi - 5 $ | <ol> <li>キャロちゃん64本体をPCに接続します。</li> <li>「コントロールパネル」⇒「デバイスマ<br/>ネージャー」を選択し、デバイスマネー<br/>ジャーを表示します。</li> <li>「ほかのデバイス」⇒「不明なデバイス」<br/>を右クリックして、「ドライバー ソフト<br/>ウェアの更新」を選択します。</li> </ol> |
| ドライバーソフトウェアの更新・不明なデバイス     どのような方法でドライバーソフトウェアを検索しますか?     ・ ドライバーソフトウェアの最新版を自動検索します(S)     このデバイス用の最新のドライバーソフトウェアを支払したラームとインター     ネットから検索します、ただし、デバイスのインストール以及定てごの機能を登加     にするよう設定した場合は、検索は行われません。     ・     コンピューターを参照してドライバーレンフトウェアを検索します(R)     ドライバーソフトウェアを検索してインストールします。     取3. ドライバー ソフトウェアの更新                                                                                                    | <ol> <li>「ドライバー ソフトウェアの更新」<br/>ウィンドウが表示されるので、「コンピュ<br/>ーターを参照してドライバー ソフトウ<br/>ェアを検索します」を選択します。</li> </ol>                                                                          |

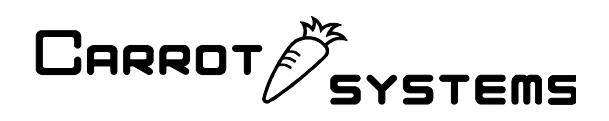

| ※       ※         ※       ※         ※       ※         ※       ※         ※       ※         ※       ※         ※       ※         ※       ※         ※       ※         ※       ※         ※       ※         ※       ※         ※       ※         ※       ※         ※       ※         ※       ※         ※       ※         ※       ※         ※       ※         ※       ※         ※       ※         ※       ※         ※       ※         ※       ※         ※       ※         ※       ※         ※       ※         ※       ※         ※       ※         ※       ※         ※       ※         ※       ※         ※       ※         ※       ※         ※       ※         ※       ※         ※       ※         ※       ※ <td< th=""><th><ol> <li>「参照」ボタンを選択し、DVDディスク<br/>ドライブ内の「drv」フォルダを選択して<br/>ください。</li> <li>※ホームページからダウンロードされた<br/>場合は、展開先フォルダ内の「drv」フ<br/>ォルダを選択してください。</li> <li>「サブフォルダーも検索する」に☑を<br/>入れてください。</li> <li>「次へ」を選択します。</li> </ol></th></td<> | <ol> <li>「参照」ボタンを選択し、DVDディスク<br/>ドライブ内の「drv」フォルダを選択して<br/>ください。</li> <li>※ホームページからダウンロードされた<br/>場合は、展開先フォルダ内の「drv」フ<br/>ォルダを選択してください。</li> <li>「サブフォルダーも検索する」に☑を<br/>入れてください。</li> <li>「次へ」を選択します。</li> </ol> |
|----------------------------------------------------------------------------------------------------|----------------------------------------------------------------------------------------------------|
| <ul> <li>○ If A. F ノイハー ノノトリエノ のノ史材T</li> <li>◇ Windows セキュリティ</li> <li>◇ このドライバー ソフトウェアの発行元を検証できません</li> <li>◇ このドライバー ソフトウェアをインストールしない(N)<br/>お使いのデバイス用の、更新されたドライバー ソフトウェアが存在するか<br/>どうか製造元の Web サイトで確認してくたさい。</li> <li>◇ このドライバー ソフトウェアをインストールします(I)<br/>製造元の Web サイトを確認してくたさい。</li> <li>◇ このドライバー ソフトウェアをインストールします(I)<br/>製造元の Web サイトを確認してくたさい。</li> <li>◇ このドライバー ソフトウェアをインストールします(I)<br/>製造元の Web サイトを確認してくたさい。</li> <li>◇ このドライバー ソフトウェアのネインストールしてください。その他のシースから取得した署名のない<br/>ソフトウェアは、コンピューターに危害を及ぼしたり、情報を盗んだりする<br/>可能性があります。</li> <li>◇ If 細の表示(D)</li> <li>② 5. Windows セキュリティ</li> </ul>                                                                                                    | 8. 「Windows セキュリティ」ウィンドウが<br>表示されるので、「このドライバー ソフ<br>トウェアをインストールします」を選択<br>してください。                                                                                                    |
| S = ドライバーソフトウェアの更新・不明なデバイス     F ライバー ソフトウェアをインストールしています     S = S = S = S = S = S = S = S = S =                                                                                                    | 9. インストールが開始されます。                                                                                                    |

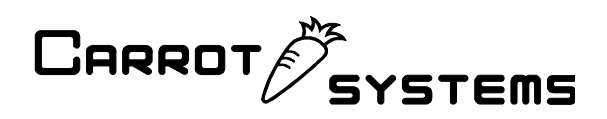

| <ul> <li>              「ドライバーソフトウェアの更新・Carochan 64 Box (COM26)      </li> <li>             ドライバー ソフトウェアのインストールを除了しました:         </li> <li>             Carochan 64 Box         </li> <li>             Carochan 64 Box         </li> <li>             WITER (COM26)         </li> <li>             WITER (COM26)         </li> <li>             WITER (COM26)         </li> <li>             WITER (COM26)         </li> <li>             WITER (COM26)         </li> <li>             WITER (COM26)         </li> </ul> <li>             WITER (COM26)         </li> <li>             WITER (COM26)         </li> <li>             WITER (COM26)         </li> <li>             WITER (COM26)         </li> <li>             WITER (COM26)         </li> <li>             WITER (COM26)         </li> <li>             WITER (COM26)         </li> <li>             WITER (COM26)         </li> <li>             WITER (COM26)         </li> <li>             WITER (COM26)         <ul>             WITER (COM26)             Carochan 64 Box         </ul></li> <ul> <li>             WITER (COM26)         </li>             UITER (COM26)              WITER (COM26)  </ul> <ul> <li>             WITER (COM26)         </li> </ul> <ul> <li>             WITER (COM26)         </li> </ul> <ul> <li>             WITER (COM26)         </li> </ul> <ul> <li>             WITER (COM26)         </li> </ul> <ul> <li>             WITER (COM26)             WITER (COM26)         </li> <li>             WITER (COM26)             WITER (COM26)             WITER (COM26)             WITER (COM26)             WITER (COM26)             WITER (COM26)             WITER (COM26)             WITER (COM26)             WITER (COM26)             WITER (COM26)             WITER (COM26)             WI</li></ul> | 10. インストールが完了されると、<br>「ドライバー ソフトウェアが正常に更<br>新されました。」と表示されるので、「閉<br>じる」を選択する。                                           |
|----------------------------------------------------------------------------------------------------|----------------------------------------------------------------------------------------------------|
| <ul> <li>● ネットワークアダプター</li> <li>● バッテリ</li> <li>● スーマン インターフェイス デバイス</li> <li>● ブロセッサ</li> <li>■ ボータブル デバイス</li> <li>■ USB</li> <li>● ボート (COM と LPT)</li> <li>● マウスとそのほかのポインティング デバイス</li> <li>● モニター</li> <li>● マウスとそのほかのポインティング デバイス</li> <li>● モニター</li> <li>● コニバーサル シリアル バス コントローラー</li> <li>● 認憶域コントローラー</li> <li>○ 図8. デバイスマネージャー</li> </ul>                                                                                                    | <ul> <li>11. 「ポート(COM と LPT)」⇒「Carochan 64 Box(COMxx)」が表示されていることを 確認します。</li> <li>※ COMxx が COM ポート番号になります。</li> </ul> |

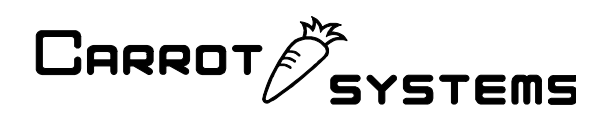

3. キャロちゃん 64 本体の接続確認

| 画面遷移                                                                                                    | 手順                                                                                                    |
|----------------------------------------------------------------------------------------------------|----------------------------------------------------------------------------------------------------|
| <ul> <li>● ② ネットワークアダブター</li> <li>● ③ バッテリ</li> <li>● ③ ビューマンインターフェイス デバイス</li> <li>● ③ ブロセッサ</li> <li>■ ポータブル デバイス</li> <li>■ USB</li> <li>● ⑦ ポート (COM と LPT)</li> <li>● ◎ マウスとそのはかのパインティング デバイス</li> <li>● ● モニター</li> <li>● ● ユニバーサル シリアル バス コントローラー</li> <li>● ● ユニバーサル シリアル バス コントローラー</li> <li>○ ○ 記憶域コントローラー</li> <li>○ 図1. デバイ スマネージャー</li> </ul> | <ol> <li>キャロちゃん64本体をPCに接続します。</li> <li>「コントロールパネル」⇒「デバイスマ<br/>ネージャー」を選択し、デバイスマネー<br/>ジャーを表示します。</li> <li>「ポート(COM と LPT)」⇒「Carochan 64<br/>Box(COMxx)」を確認します。</li> <li>※ COMxx が COM ポート番号になります。</li> </ol> |
| ************************************                                                                                                    | <ol> <li>「キャロちゃん 64 アプリケーション」を<br/>起動し、「COM ポート」の選択項目に、2.<br/>で確認した COM ポート番号が表示される<br/>ことを確認します。</li> </ol>                                                                                                |

## 4. インストール先のルートフォルダ内容

- Carochan64. exe キャロちゃん 64 アプリケーション本体です。
- 2. Helpフォルダ

インストールガイド(本書)と取り扱い説明書が格納されているフォルダです。

- 3. sample.cb64 キャロちゃん 64 バイナリ (\*.cb64) 形式のファイルのサンプルファイルです。
- 4. caro.ico

キャロちゃん 64 アプリケーションのアイコンファイルです。

5. uninstall.exe

キャロちゃん 64 アプリケーションのアンインストールファイルです。

- uninstall.ini
   キャロちゃん 64 アプリケーションのアンインストールファイルの設定ファイル
   です。
- drv フォルダ
   キャロちゃん 64 のドライバーファイルが格納されているフォルダです。

株式会社キャロットシステムズ